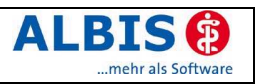

## Inhalte der ALBIS on WINDOWS Version 8.01

#### Folgende Optimierungen stehen Ihnen jetzt mit der neuen Version zur Verfügung:

### ✓ Praxisgebühr prüfen bei Abrechnungsvorbereitung

Die Erstellung von Abrechnung Vorbereiten mit gesetztem Schalter Praxisgebühr prüfen funktioniert nun wieder korrekt.

#### ✓ Ziffernvorschläge bei BG-Berichten

Ein evtl. hinterlegter Ziffernvorschlag wird nach Erstellung eines BG-Berichtes (Ärztliche Unfallmeldung; D-Arzt-Bericht, H-Arzt-Bericht) wieder korrekt in das richtige Karteikartenkürzel übernommen.

Um Fehleinträge zur anschließenden Bearbeitung zu identifizieren, stehen Ihnen folgende Möglichkeiten zur Verfügung:

- Erstellen einer Freien Statistik 0
  - Zeitraum von <Installationsdatum der Version 8.00> bis <aktuell>
  - im Register Karteikarte im Feld Kürzel fbg\* hinterlegen
  - im Feld Eintragung die Abrechnungsziffer (den Ziffernvorschlag) hinterlegen

oder

- Erstellen eines Tagesprotokolls 0
  - Anlage eines Karteikartenfilters mit der Filterfunktion fbg\*
  - Aufruf des Tagesprotokolls
  - Zeitraum von <Installationsdatum der Version 8.00> bis <aktuell>
  - Auswahl des Filters fbg\*

### ✓ DALE-UV - F1004 / F1008

Die beiden Ergänzungsberichte F1004 (Knieverletzung) und F1008 (Verbrennung) können mit der neuen ALBIS-Version einwandfrei über DALE-UV versendet werden.

#### ✓ ToDo-Liste

Die Verwendung von Befundmasken innerhalb der ToDo-Liste steht nun vollständig zur Verfügung.

#### ✓ Gültigkeitszeitraum in der EBM 2000plus Statistik

Die Neuanlage des Gültigkeitszeitraums 1/06 in der EBM 2000plus Leistungsstatistik kann mit der neuen Version vorgenommen werden.

#### ✓ KV-spezifische Ziffern KV Hessen

Die KV-spezifischen Ziffern wurden von der KV Hessen für das Quartal 1/2006 ohne die notwendigen Informationen für Regelwerksprüfungen geliefert. Diese Problematik haben wir mit diesem aktuellen Update wie folgt gelöst ::

Nach dem Einspielen dieses Updates werden die von der KV-Hessen gelieferten Ziffern, die bereits als KBV-Ziffer übermittelt wurden, wieder aus dem EBM Stamm entfernt. Somit bleiben nur Ziffern der KV-Hessen erhalten, die noch nicht im KBV Stamm vorhanden waren.

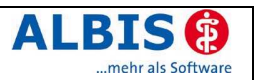

#### ✓ Prüfung der GNR-Zusätze

Während des Konvertierungslaufs werden die Scheindaten überprüft und korrigiert. Einträge die nicht automatisch berichtigt werden können, werden zur manuellen Nachbearbeitung in einer Patientenliste angezeigt.

Diese Liste beinhaltet Patienten, deren GNR-Zusatzangaben ggf. nicht korrekt eingetragen sind und somit von Ihnen zu überprüfen sind. Über einen Doppelklick gelangen Sie automatisch zur entsprechenden Leistungszeile in die Karteikarte des Patienten. Wechseln Sie zum Ändern oder Löschen des GNR-Zusatzes auf die Scheinrückseite (z. B. durch Betätigen der Leertaste in der Karteikarte oder per Doppelklick oder über das Scheinsymbol). Falls es sich bei dem Zusatz um einen Pflichtzusatz handelt, kann dieser Zusatz nur geändert werden, wenn die vorangestellte Ziffer zuvor gelöscht wird.

Selbstverständlich haben Sie die Möglichkeit diese Liste zur späteren Bearbeitung auszudrucken. Über den Menüpunkt Patient Datei anzeigen gelangen Sie in den "Öffnen"-Dialog und können dort die Datei zuspruef.txt auswählen und über den Druckknopf öffnen erneut anzeigen lassen.

# Hinweis:

Bitte beachten Sie, dass diese Liste bei erneutem Aufruf <u>nicht</u> aktualisiert wird und die zuvor manuell korrigierten Einträge aus der Anzeige nicht entfernt werden.

### ✓ Ungültige Leistungsziffern

In der Version 8.00 wurden durch die Aktualisierung des EBM 2000plus versehentlich nicht abrechenbare Leistungsziffern aktiviert. Bei diesen Leistungsziffern handelt es sich meist um KV oder KBV-interne Gebührennummern, deren Leistungsbeschreibung nicht dazu verleitet sie zu verwenden. In wenigen Fällen wurden dennoch diese Ziffern zur Abrechnung genutzt (z. B. KV-Nordrhein 03111P).

Mit der Aktualisierung des EBM 2000plus nach Installation des Updates 8.01 sind diese Leistungsziffern im Gebührenstamm des EBM 2000plus ungültig.

Aktualisieren Sie bitte die Gebührenordnung EBM 2000plus über den Menüpunkt Stammdaten – EBM – EBM 2000plus – Aktualisieren

**Aktualisieren Sie bitte anschließend die Scheindaten** über Stammdaten – EBM – EBM 2000plus – Scheindaten aktualisieren.

Bitte beachten Sie, dass die Aktualisierung einige Zeit in Anspruch nehmen kann. Wir empfehlen Ihnen, diese beiden Vorgänge möglichst am Ende der Sprechstunde durchzuführen.

Im Anschluss der Aktualisierung haben wir einen Wartungslauf für Sie bereitgestellt, der die nun ungültigen, nicht abrechenbaren Leistungen zur manuellen Nachbearbeitung auflistet. Erstellen Sie dazu über das Menü Optionen Wartung Korrektur den Lauf <EBM 2000plus auf ungültige GNR prüfen>. Über einen Doppelklick gelangen Sie automatisch zur entsprechenden Leistungszeile in die Karteikarte des Patienten. Wechseln Sie zum Ändern oder Löschen dieser Ziffern auf die Scheinrückseite (z. B. durch Betätigen der Leertaste in der Karteikarte, per Doppelklick oder über das Scheinsymbol).

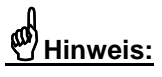

Bitte führen Sie die Aktualisierung des EBM 2000plus <u>einmalig</u> nach der Installation der Version 8.01 und vor diesem Wartungslauf aus.